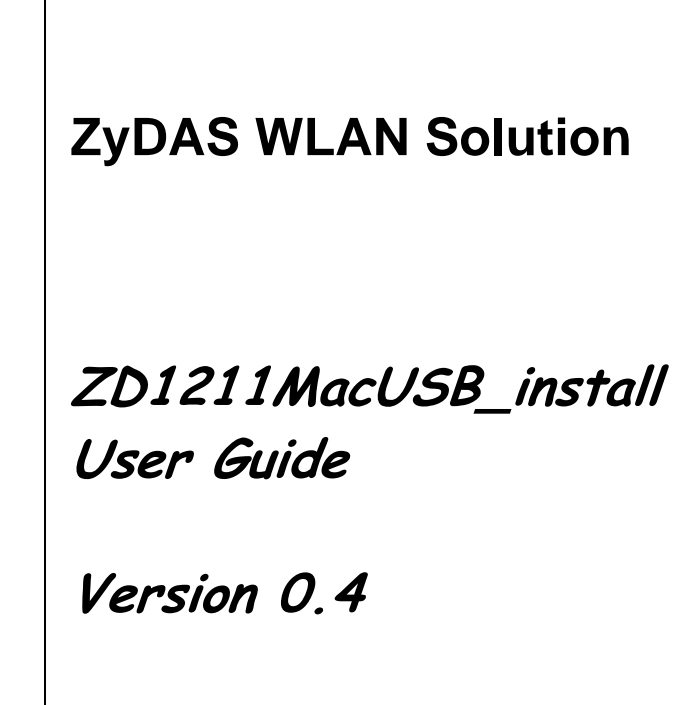

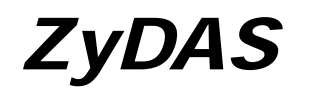

**ZyDAS Technology Corporation** 

Doc. No.WLANUS1211 2006/4/14 ZyDAS Confidential Information

| ZDV | Wlan_1211 User Guide                       | 2  |
|-----|--------------------------------------------|----|
| 1.  | Install ZD1211 driver and ZDWlan Utility   | 2  |
| 2.  | Use ZDWlan Utility                         | 7  |
| 3.  | UnInstall ZD1211 driver and ZDWlan Utility | 14 |

# ZDWlan\_1211 User Guide

# 1. Install ZD1211 driver and ZDWlan Utility

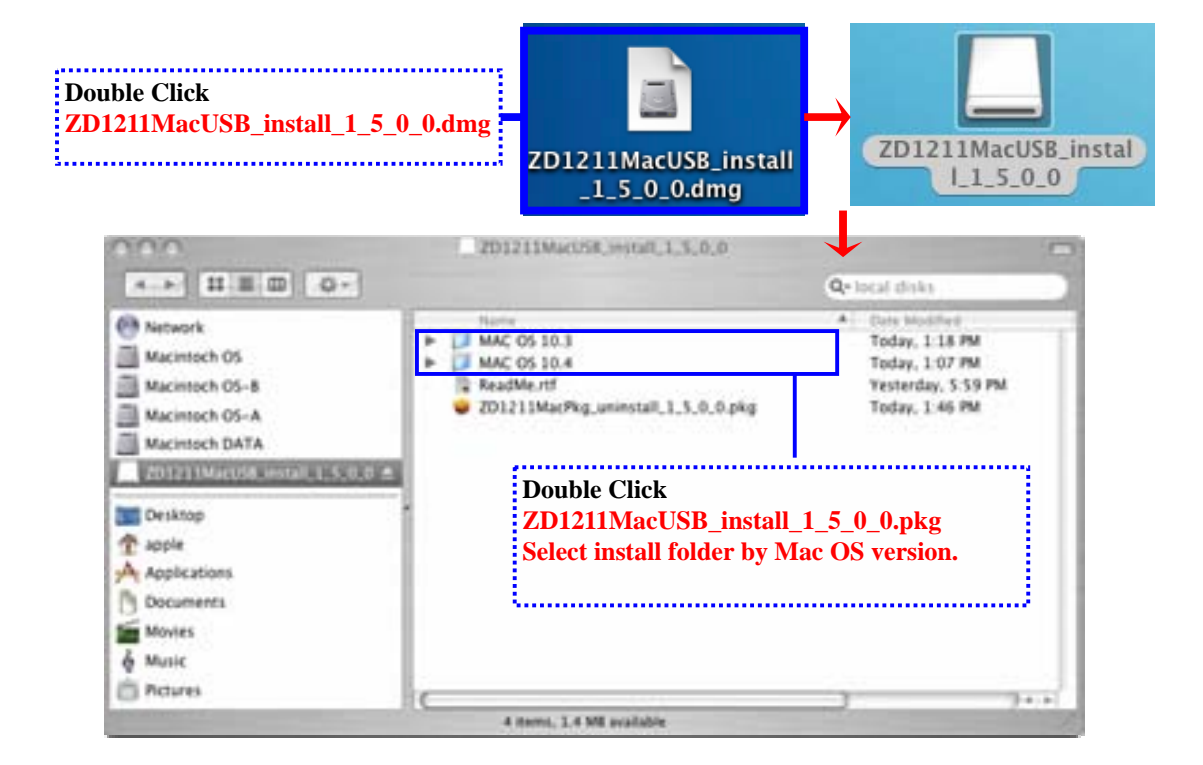

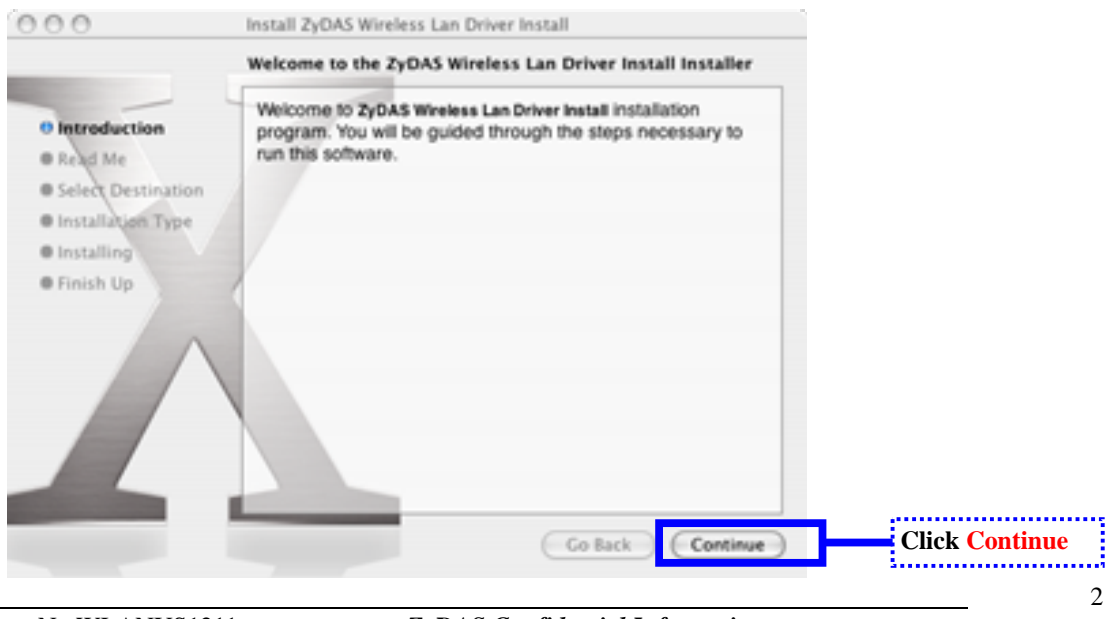

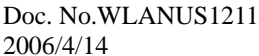

ZyDAS Confidential Information

|                                                                            | lance a size with load a second lance                                                                                                    |                                |
|----------------------------------------------------------------------------|----------------------------------------------------------------------------------------------------|--------------------------------|
|                                                                            | Important Information                                                                                                    |                                |
| O Introduction                                                             | ZyDAS Wireless Lan Driver Install 1.02 for Mac OS X<br>Merik 31, 2005                                                                                                    |                                |
| Read Me     Select Destination                                             | This READWE file contains important information you should know<br>about 2yDAS Wineless Lan Driver Install for Nac OS X. Piesse<br>carefully read if before you install this software. |                                |
| Installing     Inish Up                                                    | System Requirements:<br>Mac CIS X vention 10.2 or later.                                                                                                    |                                |
|                                                                            | Installation instructions:<br>None.                                                                                                    |                                |
|                                                                            | Norm.                                                                                                    |                                |
|                                                                            | Print Save Go Back Continue                                                                                                    | Click Continue                 |
| 000                                                                        | Install ZyDAS Wireless Lan Driver Install                                                                                                    |                                |
| e Introduction                                                             | Select a destination<br>Select a destination volume to install the ZyDAS Wireless<br>Lan Driver Install software.                                                                      |                                |
| © Read Me<br>© Select Destination<br>■ Installation Type<br>■ Installation |                                                                                                    | Select a Destination<br>Volume |
| @ Finish Up                                                                | Mscintoch 05         Mscintoch 04TA         Mscintoch 05–A           19.9CB (14.7CB Free)         25.8G8 (22.3G8 Free)         4.9GB (4.9GB Free)                                      |                                |
|                                                                            | Installing this software requires 774K8 of additional space.                                                                                                    |                                |
|                                                                            | You have selected to install this software on the volume<br>"Macintoch OS."                                                                                                    |                                |
|                                                                            | -                                                                                                    |                                |

| 000                                                                                  | Install ZyDAS Wireless Lan Driver Install                                                                                                 |                                                                       |
|--------------------------------------------------------------------------------------|----------------------------------------------------------------------------------------------------|-----------------------------------------------------------------------|
|                                                                                      | Easy Install on "Macintoch OS"                                                                                                    |                                                                       |
| Introduction     Read Me     Select Destination     Installation Type     Installing | Click Upgrade to perform a basic installatic<br>software package on the volume "Macintoo                                                  | an of this<br>th OS."                                                 |
| e finish Up                                                                          | Guitack                                                                                                    | Upgrede Click Upgrade                                                 |
|                                                                                      | Authenticate                                                                                                    |                                                                       |
| Insta                                                                                | ller requires that you type your password.                                                                                                | Enter Name and Password of<br>the user with Administrative<br>rights. |
| Name: a                                                                              | pple                                                                                                    |                                                                       |
| Password:                                                                            |                                                                                                    |                                                                       |
| <ul> <li>Details</li> </ul>                                                          |                                                                                                    |                                                                       |
| 0                                                                                    | Cancel OK )                                                                                                    | Click OK                                                              |
| inst<br>to it                                                                        | alling this software requires you to<br>art your computer when the<br>allation is done. Are you sure you want<br>nstall the software now? |                                                                       |
|                                                                                      | Cancel Continue Installation                                                                                                    | Click Continue Installation                                           |

Ver 0.4

| 000                                               |                                         | Install ZyD                             | AS Wireless                     | s Lan Driver In                            | stall                                                 |                                           |                                                          |
|---------------------------------------------------|-----------------------------------------|-----------------------------------------|---------------------------------|--------------------------------------------|-------------------------------------------------------|-------------------------------------------|----------------------------------------------------------|
|                                                   |                                         | Install So                              | ftware                          |                                            |                                                       |                                           |                                                          |
|                                                   | _                                       | 4                                       | 1                               |                                            |                                                       |                                           |                                                          |
| O Introdu                                         | ction                                   |                                         |                                 |                                            |                                                       |                                           |                                                          |
| O Read M                                          | e                                       |                                         |                                 |                                            |                                                       |                                           |                                                          |
| O Select D                                        | ion Tune                                |                                         |                                 |                                            |                                                       |                                           |                                                          |
| © Installin                                       | in Type                                 | The so                                  | ftware w                        | as success                                 | fully insta                                           | lled                                      |                                                          |
| O Finish U                                        | lp .                                    | /                                       |                                 |                                            |                                                       |                                           | -                                                        |
|                                                   | $\wedge$                                | Click Res                               | tart to finis                   | h installing th                            | e software.                                           |                                           |                                                          |
|                                                   |                                         | _                                       |                                 |                                            | (Go Back                                              | flestart                                  | Click Restart                                            |
| Now the I                                         | Driver and                              | d Utility I                             | nstallati                       | on is Comp                                 | olete! Res                                            | tart the co                               | mputer.                                                  |
| NOTE: If<br>network i<br><mark>It is essen</mark> | this the f<br>nterface i<br>tial to fol | irst time y<br>in the Net<br>low the st | you run<br>work Co<br>eps in be | this Wirele<br>ontrol Pane<br>clow, before | ess card af<br>l in <mark>Syste</mark><br>e first lau | fter installa<br>m Preferer<br>nch of ZyE | aion, please enable the new<br>nces.<br>DASWLan utility. |
| 000                                               |                                         | 5y                                      | stem Prefer                     | ences                                      |                                                       | 0                                         | 2                                                        |
| Show All                                          | 💻 🔕                                     | <b>(()</b>                              |                                 |                                            |                                                       |                                           |                                                          |
| Personal                                          | obulo source                            | 10.10                                   |                                 |                                            |                                                       |                                           |                                                          |
| Appearance                                        | Desktop &<br>Screen Saver               | Dock                                    | ngood                           | international                              | Security                                              |                                           |                                                          |
| Hardware                                          |                                         |                                         |                                 |                                            |                                                       |                                           |                                                          |
| Bluetoeth                                         | CLS & DVDs                              | Dopleyo                                 | Street                          | Keyboard &<br>Noure                        | Ihini. Si has                                         | Sound                                     | Click Network                                            |
| Internet & M                                      | ietwork                                 |                                         |                                 |                                            |                                                       |                                           |                                                          |
| ()<br>MK                                          | ()<br>Network                           | QuickT me                               | <b>Sharing</b>                  |                                            |                                                       |                                           |                                                          |
| System                                            |                                         |                                         |                                 |                                            |                                                       |                                           |                                                          |
| Accounts                                          | Quesc                                   | Care & Time                             | Ce)<br>Software<br>Update       | Speech                                     | Startur Disk                                          | Universal<br>Access                       |                                                          |
| Other                                             |                                         |                                         |                                 |                                            |                                                       |                                           |                                                          |
| 20                                                |                                         |                                         |                                 |                                            |                                                       |                                           |                                                          |
| 2y0A9W1an                                         |                                         |                                         |                                 |                                            |                                                       |                                           |                                                          |

|               | New Port Detected                                                                      |                             |
|---------------|----------------------------------------------------------------------------------------|-----------------------------|
| 8 🌑           | A new network port has been detected:                                                  |                             |
| <u>, ,</u>    | Ethernet Adaptor (en2)                                                                 |                             |
|               | Please verify that it is configured correctly, then<br>press Apply Now to activate it. |                             |
|               |                                                                                        |                             |
| Al De         | Przys Ssand Ketwork                                                                    | <u> </u>                    |
|               | Location: Automatic                                                                    |                             |
|               | Show: Network Status                                                                   |                             |
| 🔒 AirPo       | et: AliPort is currently off.                                                          |                             |
| Interr        | val Modiern Internal Modern is not set up.                                             |                             |
|               |                                                                                        |                             |
|               |                                                                                        |                             |
|               |                                                                                        |                             |
|               | Configure) Connect                                                                     | 0                           |
|               |                                                                                        |                             |
| l<br>Click th | a lock to prevent further changes.                                                     | (Apply Now) Click Apply Now |

## 2. Using WLan.app utility

#### - When to run WLan utility and find out WLan utility to run.

After installation, the WLan.app utility will be launched automatically at system startup. Anyway, you can also re-execute it from the following path (as the following figure) after you quit the utility or utility exit abnormally for some reasons.

Note: The WLan.app application bundle located at directory of **/Applications/utilities/.** 

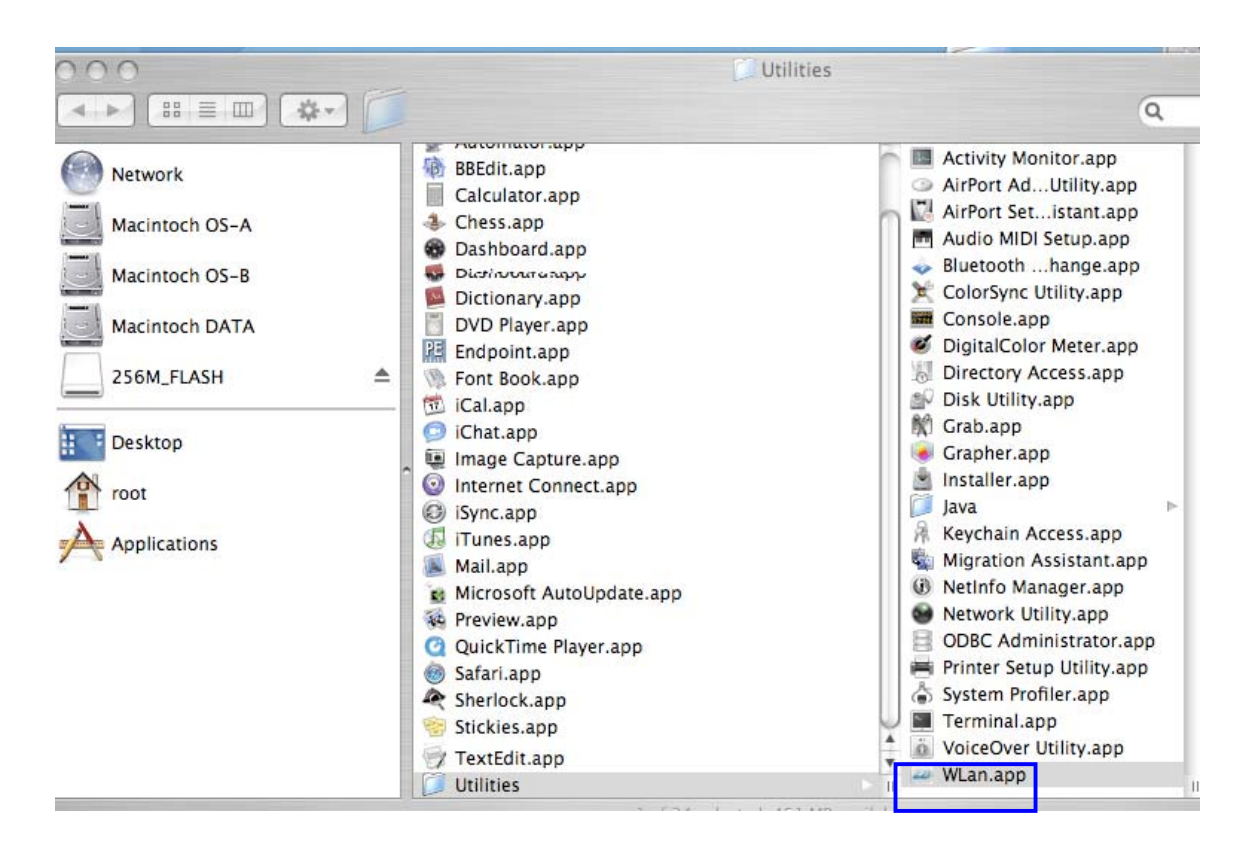

- Open the setup window by clicking "Open setup window" subitem from the "Setup" top menu.

| 🧯 – WLan – | Setup                 |                            |
|------------|-----------------------|----------------------------|
|            | Close setup window #W | 6000                       |
|            |                       |                            |
|            |                       | Network                    |
|            | 00                    | Wireless Lan Configuration |
|            | Network A             | dapter:                    |

| MainView                                                                                           | 000                                                | - ZyDASWLan -                                                                                  | •                 |
|----------------------------------------------------------------------------------------------------|----------------------------------------------------|------------------------------------------------------------------------------------------------|-------------------|
|                                                                                                    | Show All Displays Sound                            | Network<br>Rer:                                                                                |                   |
|                                                                                                    | ZyDAS USB2.                                        | 0 WLAN                                                                                         | •                 |
| <b>Double Click</b> one SSID in                                                                    | Available Network:                                 | Current Network Information                                                                    | Connect this site |
| Available Network or Click<br>Connect this site : it would<br>connect to the selected<br>siteSSID. | SSID<br>adhoc<br>annie-678<br>Macintoch<br>wrt55ao | Strength Channel: 6<br>30% Type: Infrastructure<br>61% SSID: Macintoch<br>73% Tx Rate: 54 Mbps | Ĵ                 |
| Click Refresh: Site survey.                                                                        | Refresh                                            | Encrypt: None More                                                                             | Setting           |
| Click More Setting: Open<br>more setting panel                                                     | Link Status: Conne<br>Signal Strength:             | ected to Access Point. BSSID=00 00 55 66 66 18                                                 | 72%               |
| ii                                                                                                 | Tx Frame: 38                                       | Rx Frame: 57                                                                                   | 70%               |

#### Ver 0.4

#### ZyDAS WLAN Solution

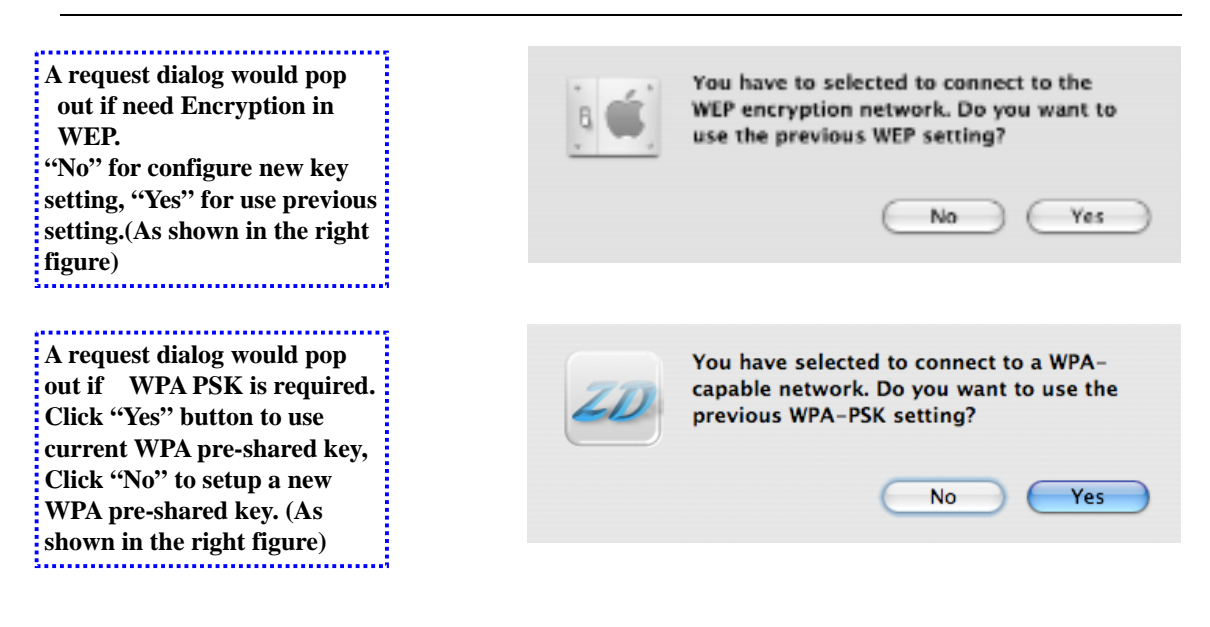

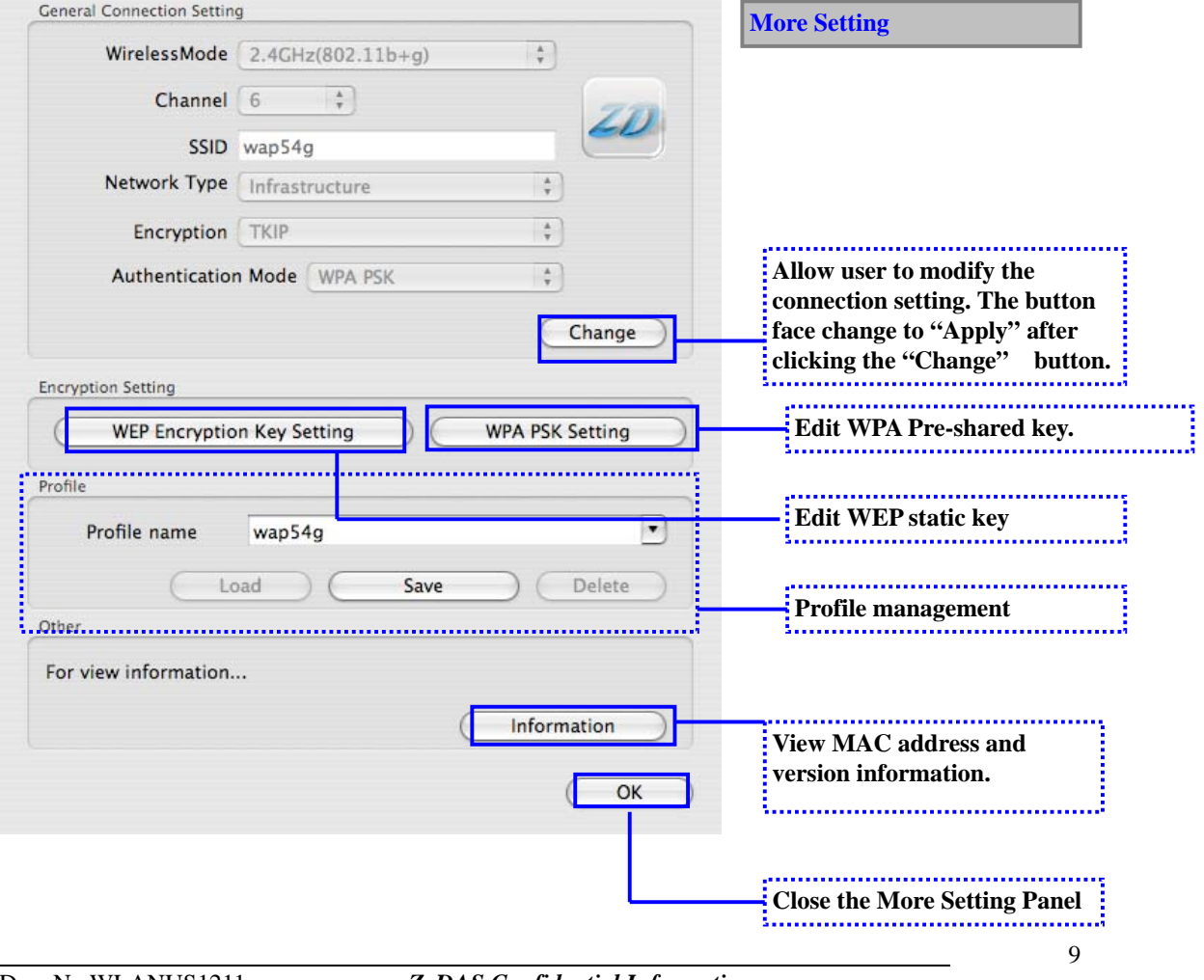

Doc. No.WLANUS1211 2006/4/14 **ZyDAS** Confidential Information

| WirelessMode                   | 2.4GHz(802.11b+g) | ÷)                 |                        |  |
|--------------------------------|-------------------|--------------------|------------------------|--|
| Channel                        | 6 🕴               | 770                |                        |  |
| SSID                           | wap54g            |                    |                        |  |
| Network Type                   | Infrastructure    | •                  |                        |  |
| Encryption                     | ТКІР              | •                  |                        |  |
| Authentication                 | Mode WPA PSK      | •                  |                        |  |
|                                |                   | Apply              | Apply the new setting. |  |
| WEP Encryptio                  | n Key Setting     | WPA PSK Setting    |                        |  |
| Profile name                   | wap54g            | •                  |                        |  |
|                                |                   |                    |                        |  |
| (Lo                            | ad Save           | Delete             |                        |  |
| Other                          | ad Save           | Delete             |                        |  |
| Other<br>For view information  | ad Save           | Delete             |                        |  |
| Other<br>For view information. | ad Save           | Delete Information |                        |  |

### - Modifying the static WEP key.

| Key Length:                    |        | ⊙ 64 bit ○ 128 bit ○ 256 bit | WEP Key Setting                                                                       |
|--------------------------------|--------|------------------------------|---------------------------------------------------------------------------------------|
| Default Key ID:<br>Key Format: |        | Hexadecimal OASCI            |                                                                                       |
| Key Value:                     | ×1:    | ********                     | Note: If you open the "Wep<br>Key Setting" along by click                             |
|                                | #2:    | *******                      | the button "WEP Encryption                                                            |
|                                | #3:    |                              | Key Setting" from More<br>setting panel, you need to do                               |
| Heas ente                      | r tota | cily 10 Hex digits. Change   | re-connection by "apply" or<br>double click the AP by the li<br>of available network. |
|                                |        | (OK )                        |                                                                                       |

| ALF Key Setting |          |                              |                          |
|-----------------|----------|------------------------------|--------------------------|
| Key Length:     |          | ⊙ 84 bit ○ 128 bit ○ 256 bit |                          |
| Default Key ID: |          | 41 🛟                         |                          |
| Key Format      |          | Hexadecimal     ASCII        |                          |
| Key Value:      | #1:      | 0123456789                   |                          |
|                 | ₽2:      | ******                       |                          |
|                 | 43:      | ******                       |                          |
|                 | 44:      |                              |                          |
| Please en       | ter en i | ctly 10 HEX digits.          | 1 Apple the new setting. |
|                 |          |                              |                          |

- Modifying static WPA PSK key.
- To enter WPA pre-shared key, you need click "WPA PSK setting" button within the General Connection Setting window. A WPA pre-shared key edit window shown as the following figure:
- Please press "OK" button to close the dialog when you finish editing of WPA PSK.

| WDA Day Changel Kong | 10045670                            | WPA PSK Setting                                                                                                    |
|----------------------|-------------------------------------|----------------------------------------------------------------------------------------------------|
| WPA Pre-Shared Key:  | 12345678                            |                                                                                                    |
|                      | Please enter 8-63 ASCII characters. | Note: In order to let your<br>new key take effect, you need<br>to make a new connection by<br>pressing "Apply" button<br>within the General<br>Connection Setting window or<br>double click the desired BSS<br>in the available network list. |
|                      |                                     | in t                                                                                                    |

#### - Profile management:

| General Connection Setting                                                                                                    |                              |
|----------------------------------------------------------------------------------------------------|------------------------------|
| Channel 6 20                                                                                                    | Profile                      |
| SSID Macintoch                                                                                                    |                              |
| Network Type Infrastructure                                                                                                    |                              |
| Encryption (Disable WEP                                                                                                    |                              |
| Authentication Mode Auto + Apply                                                                                                    | 2 Click Apply to setting.    |
| Encryption Setting                                                                                                    |                              |
| WEP Encryption Key Setting                                                                                                    |                              |
| Prafile                                                                                                    |                              |
| Profile name: myprof.01                                                                                                    |                              |
| Load Save Current Delete                                                                                                    | 1 Load the selected profile. |
| Other                                                                                                    | (                            |
| For view information                                                                                                    |                              |
| (Information)                                                                                                    |                              |
| (Information)                                                                                                    |                              |
| Сок                                                                                                    |                              |
|                                                                                                    |                              |
| SYSTEM INFORMATION                                                                                                    | Information                  |
| Driver Vertion: 1.3.4.0                                                                                                    |                              |
| MAC Address: DD #3 c5 d5 41 40                                                                                                    |                              |
| ()                                                                                                    |                              |
| eee Wrwada C                                                                                                    |                              |
| 14 - A C                                                                                                    |                              |
|                                                                                                    | Network setting              |
| Loudon Automatic 2                                                                                                    | D                            |
| Shark Network Status                                                                                                    |                              |
| Shorthist Adaption     Shorthist Adaption     Shorthist Adaptio |                              |
| Aufent Kifert Karech eft.                                                                                                    |                              |
| <ul> <li>Internal Madage, Internal Modern Services</li> </ul>                                                                                                    |                              |
|                                                                                                    |                              |
|                                                                                                    |                              |
|                                                                                                    |                              |
|                                                                                                    |                              |
| Configment Contraction (2)                                                                                                    |                              |
| _P                                                                                                    |                              |
| Click the lock to prevent further changes. If Apply New 1                                                                                                    |                              |

Ver 0.4

| 📧 📃 🛕                                          | ()<br>N-N-N                                 |                            |                 |                                           |
|------------------------------------------------|---------------------------------------------|----------------------------|-----------------|-------------------------------------------|
| Locat<br>Se                                    | ion Automatic<br>ex. Ethernel Adapter (     | 4<br>en21 4                |                 |                                           |
| Configure IV4: Co                              | PPoE Aport Talk                             | Nucies   Ethernet          |                 | Check the TCP/IP setting fo your network. |
| IF Address 17<br>Subnet Meak: 25<br>Rooter: 17 | 2.19.1.195<br>5.255.255.0 DHC<br>2.19.1.252 | P Cilent ID:<br>If may ind | <u>P1499-</u> ) |                                           |
| DNS Servers                                    |                                             |                            | Optional)       |                                           |
| Search Domains                                 |                                             |                            | Optional        |                                           |
| Pré Address feit                               | trasseasseasseas<br>brigure (PvS)           | w2ff1001-908a              | Ø               |                                           |

# 3. UnInstall ZD1211 driver and ZDWlan Utility

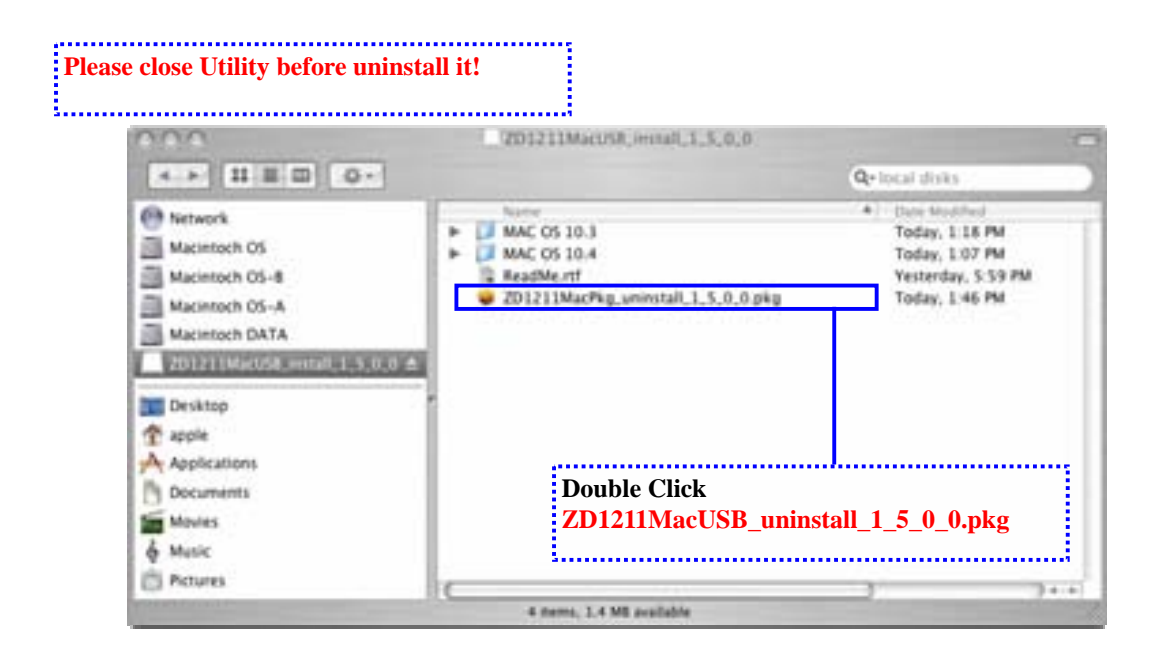

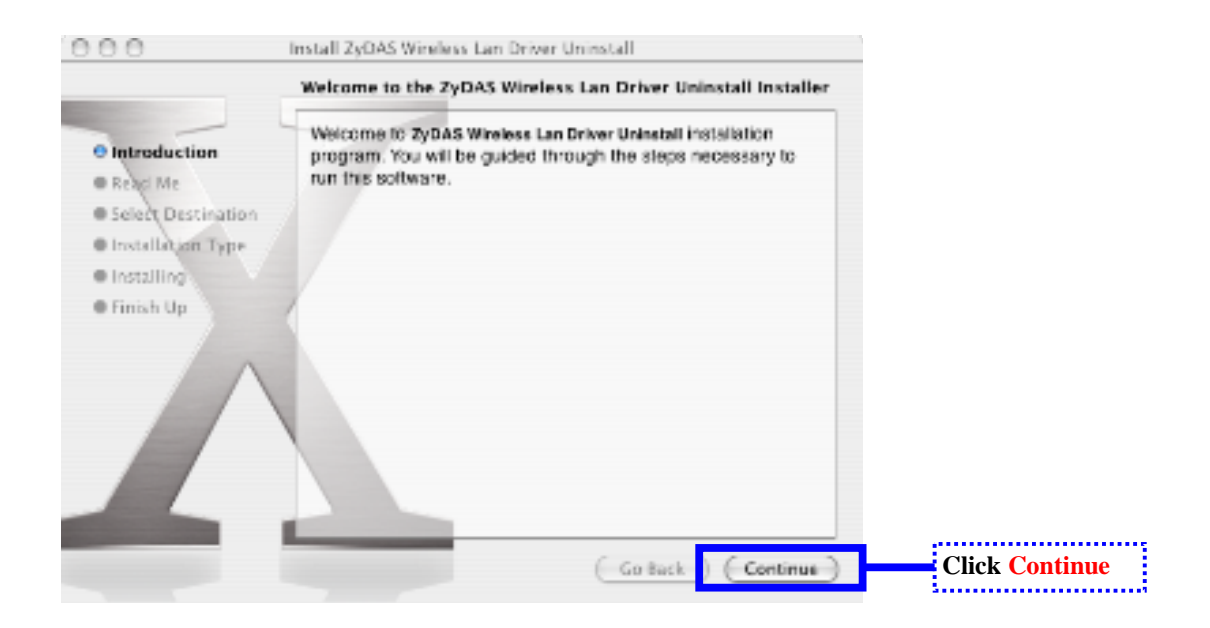

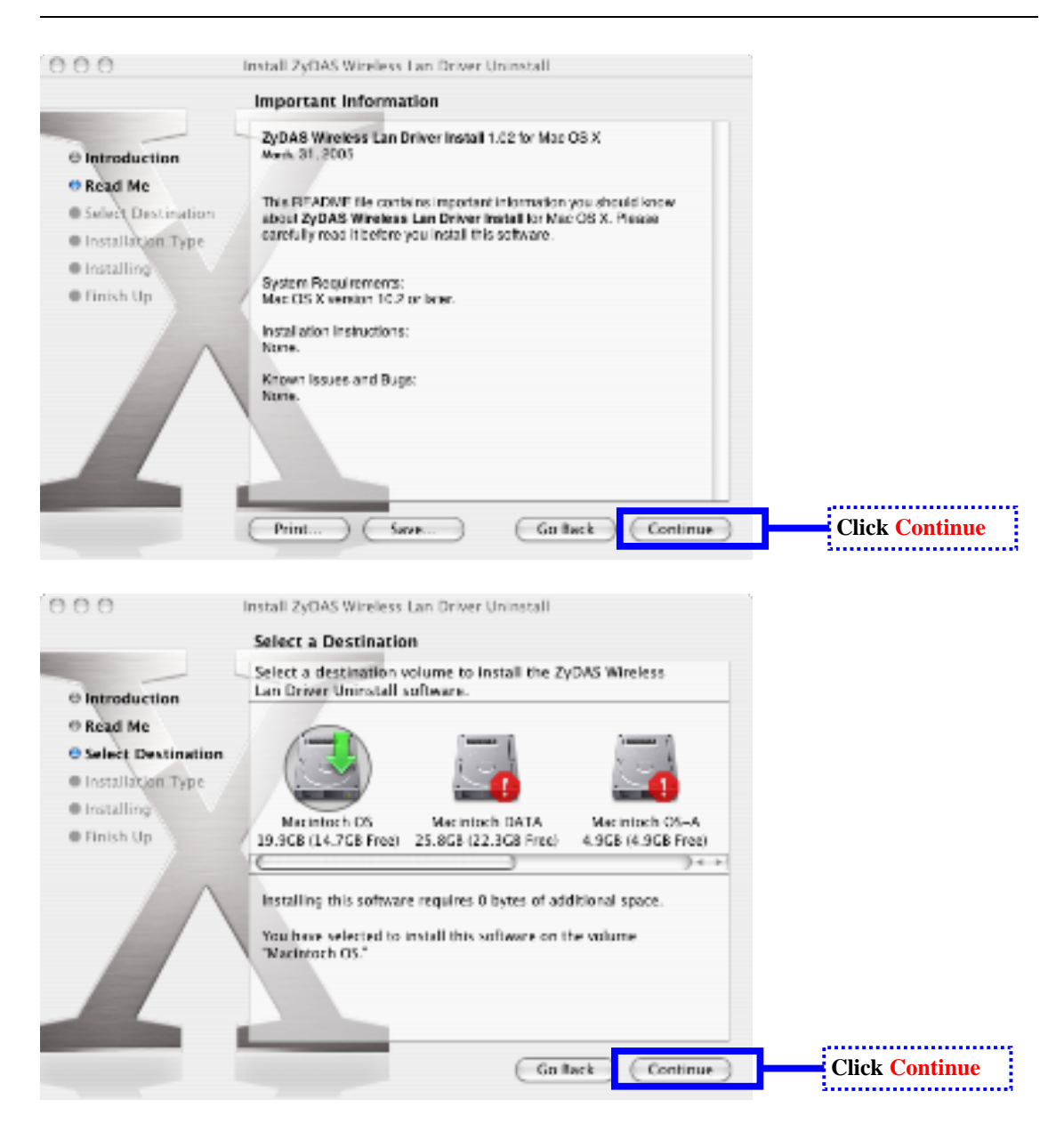

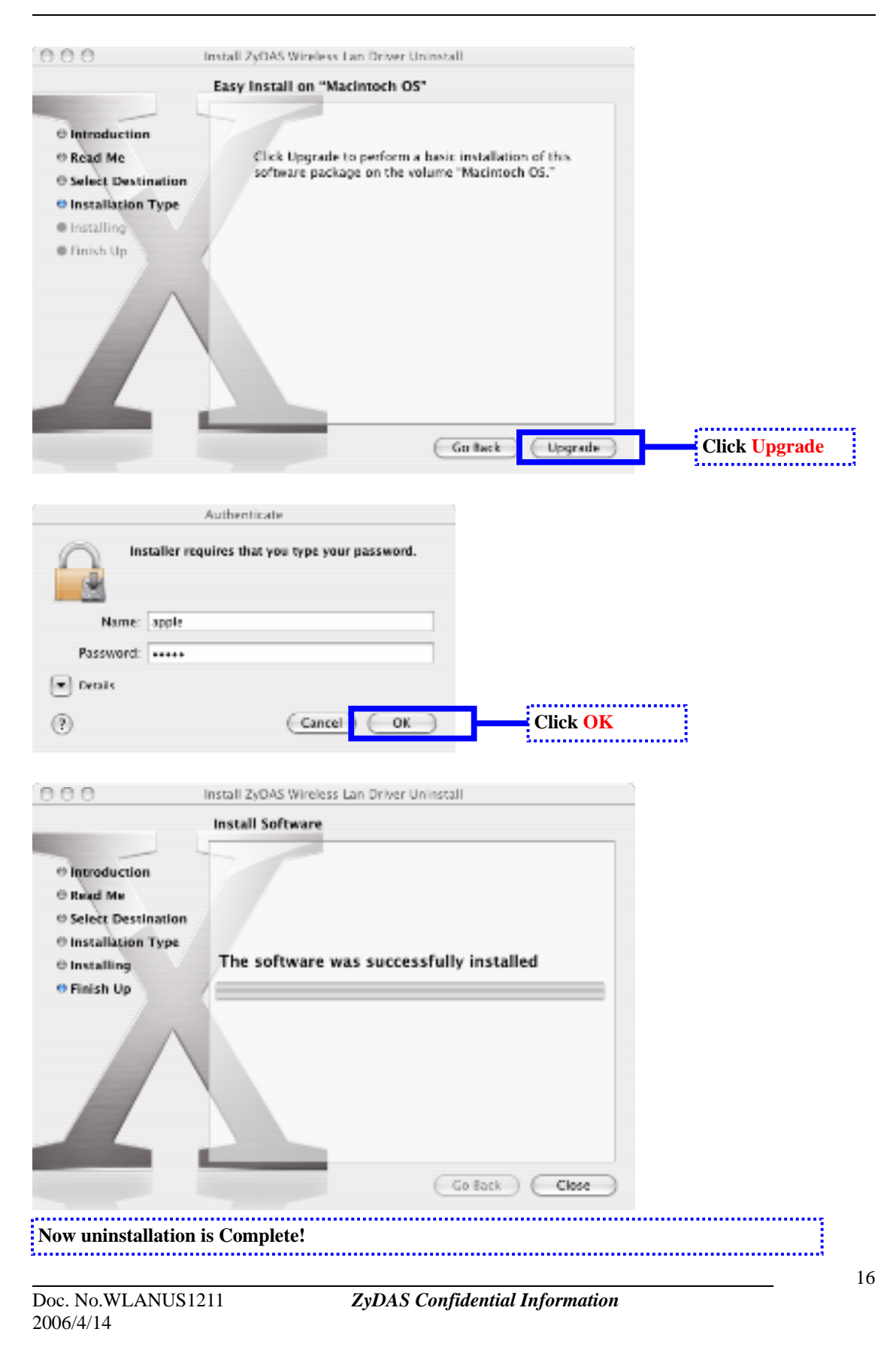